お得意様各位

令和4年2月3日 株式会社 タテムラ システムサービス課 福生市牛浜104

System-V

所得税・贈与税申告書・財産債務調書・届出書・電子申告等プログラムの送付について

**拝啓**時下ますますご清栄のこととお慶び申し上げます。平素は格別のお取引を賜り誠にあり がとうございます。

お待たせしておりました、令和3年分所得税確定申告書、個人決算書、財産債務調書、贈与税 申告書、届出書セット、電子申告プログラムが完成しましたのでお届けします。

つきましては同封の資料を参照に更新作業を行って頂きますようお願い申し上げます。

※昨年よりお知らせしていたとおり、令和3年4月1日以後更新するプログラムは白紙印刷 のみの対応となりました。今回更新プログラムの印刷メニュー内において官製用紙指定 はなくなっております。ご了承願います。

【保守会員様限定】確定申告特別電話サポートを行います。 休日特別電話サポート:3月5日(土) 3月12日(土) 9:00~17:00 電話サポート回線:保守会員様専用フリーダイヤル \*\*一般回線は通常受付時間・弊社カレンダーどおり\*\* ※確定申告時期のサポート体制のため、確定申告以外の障害等対応は翌営業日以降となります。 あらかじめご了承いただきますようお願い申し上げます。

今後とも倍旧のお引き立ての程、宜しくお願い申し上げます。

敬具

\_ 送付資料目次

※改正保守のご加入(未納含む)およびご注文にもとづき、以下の内容を同封しております。

送付プログラム

令和3年分 個人決算書・所得税・贈与税申告書・財産債務 CD-R 1枚 届出書・電子申告等 更新 電子申告環境設定 マルチウィンドウ端末V-5.16

※サーバーが複数台ある場合でも共通で使用できます。

取扱説明書

https://www.ss.tatemura.com/ より確認できます。 ※ご注文いただいたお客様(有料) へはご注文冊数を同封しております。

#### 案内資料

- ・ 同封物の解説及びバージョンNO. 一覧 ・・・・・・・・・・1
- ・ [1000]プログラムの更新作業 ・・・・・・・・・・・・・・・・・・・2~3
- ・ 電子申告 環境設定インストール方法 ・・・・・・・・・・・7~9
- ・ 個人申告関連プログラム 変更内容追記・注意事項 ・・・・・・10~11

- 送付内容のお問い合わせ先.

送付内容に関するお問い合わせにつきましては、サービス課までご連絡くださいます ようお願いします。 尚、保守にご加入のお客様はフリーダイヤルをご利用ください。 TEL 042-553-5311(AM10:00~12:00 PM1:00~3:30) FAX 042-553-9901

| F                                | 司<br>封物                                                                                                    | の解説  | (System-V   | ")     |                        |                                            | 22. 02 |  |  |  |  |  |
|----------------------------------|----------------------------------------------------------------------------------------------------|------|-------------|--------|------------------------|--------------------------------------------|--------|--|--|--|--|--|
| 保守契約又はご注文に合わせて、以下のCD-Rを同封しております。 |                                                                                                    |      |             |        |                        |                                            |        |  |  |  |  |  |
|                                  |                                                                                                    |      |             |        |                        |                                            |        |  |  |  |  |  |
| No                               |                                                                                                    | ラベ   | ル 名         |        | 枚数                     | 備考                                         |        |  |  |  |  |  |
| 1                                | 1       令和3年分       プログラムインストールCD-Rです。契約プログラムのみインストール         1       個人決算書・所得税・贈与税申告書       ます。お客様が起動できるプログラムの内容とC         財産債務・届出書・電子申告等 更新       1         マルチウインドウ端末 V-5.16       (保守契約書又は同封の伝票をご確認ください。) |      |             |        |                        |                                            |        |  |  |  |  |  |
| <u>転</u><br>下                    | <ul> <li></li></ul>                                                                                                    |      |             |        |                        |                                            |        |  |  |  |  |  |
| PG者                              | 昏号                                                                                                    | プログ  | うム名         | HD-VER |                        | 備  考                                       |        |  |  |  |  |  |
| 11                               | 00                                                                                                    | GP申台 | 告情報登録       | V-6.07 | 届出書                    | 書の新表への転記に対応しました                            |        |  |  |  |  |  |
|                                  | 97                                                                                                    | GP年度 | 度更新         | V-6.10 |                        |                                            |        |  |  |  |  |  |
| 3                                | 20                                                                                                    | 個人決算 | 算書          | V-6.20 | ・様 <sub>日</sub><br>・不重 | 式の「印」削除に対応しました ※官製用紙印<br>勧産所得用付表が追加となりました  | ]刷対応終了 |  |  |  |  |  |
| 3                                | 30                                                                                                    | 所得税码 | 確定申告書       | V-6.20 | 令和:                    | 3年の改正に対応しました ※官製用紙印                        | 〕刷対応終了 |  |  |  |  |  |
| 3                                | 4 0                                                                                                    | 財産債利 | <b>资</b> 調書 | V-6.20 | 様式0                    | り「印」「押印」削除に対応しました<br>※官製用紙印                | ]刷対応終了 |  |  |  |  |  |
| 5                                | 20                                                                                                    | 贈与税甲 | 申告書         | V-6.20 | ・ 令利<br>・ 不重           | 口3年の改正に対応しました ※官製用紙印<br>助産番号等の明細書が追加となりました | ]刷対応終了 |  |  |  |  |  |
| 11                               | 10                                                                                                    | 届出書- | セット         | V-6.30 | 退職<br>行和4              | 所得申告書、電子帳簿保存法関係の届出書<br>年1月1日以後使用の様式に対応しました | において   |  |  |  |  |  |
| 8                                | 8 0                                                                                                    | 電子申告 | ±           | V-6.15 | 令和:                    | 3年分個人用申告に対応しました                            |        |  |  |  |  |  |

※マルチウィンドウ端末がV-5.16に更新となっています。V-5.15以前の端末に おいてはマルチウィンドウ端末の更新を行ってください。(P.4~P.6)

※電子申告をご利用のコンピュータにおきましては、電子申告環境設定インストールも行ってください。(P.7~9)

# [1000] プログラムの更新作業

F10

# ● 操作方法

- ①「令和3年分 個人決算書・所得税・贈与税申告書更新 ~22.02」と書かれているCD-R を用意します。
- ② F10 データ変換のメニューを呼び出します。

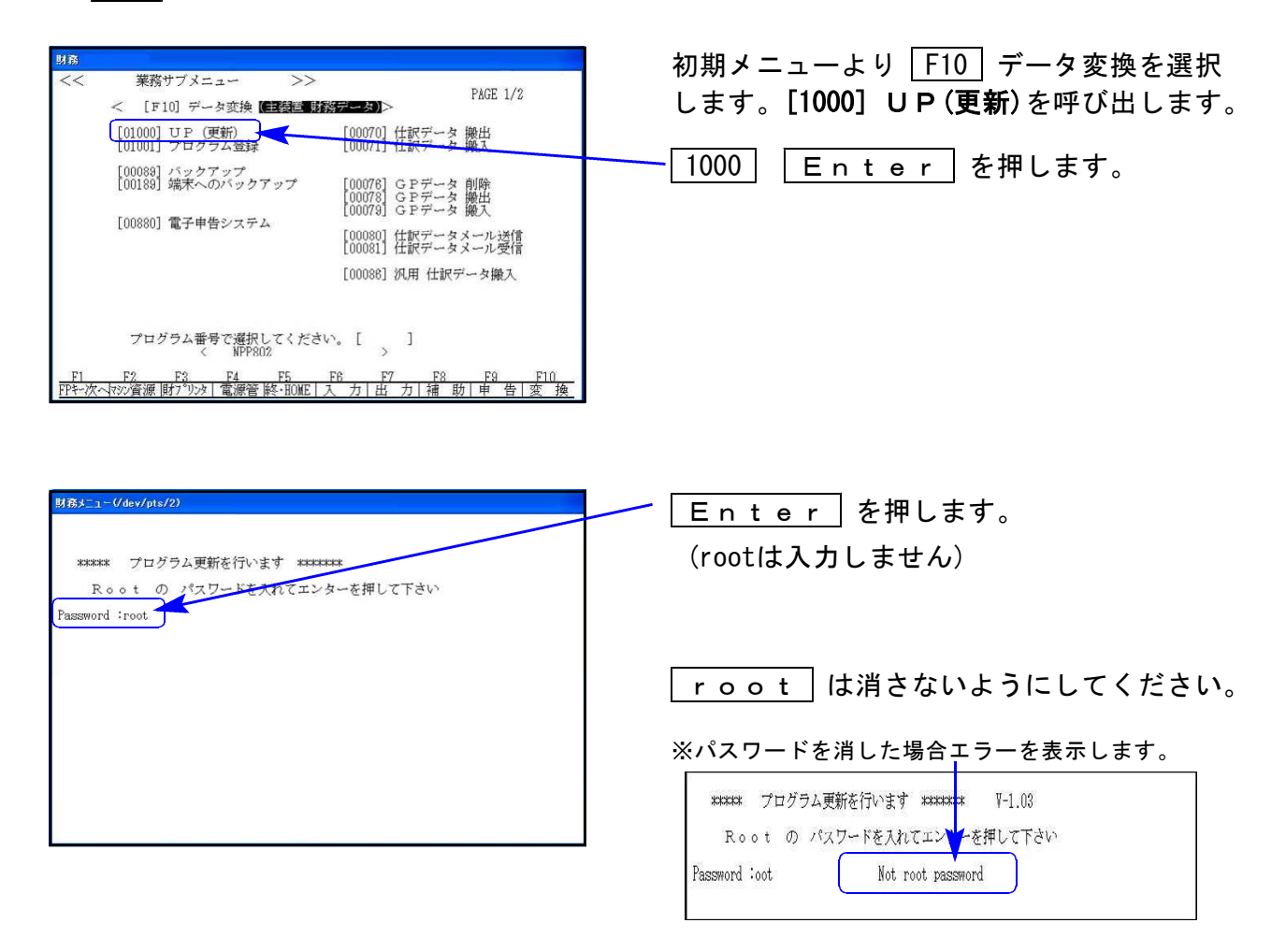

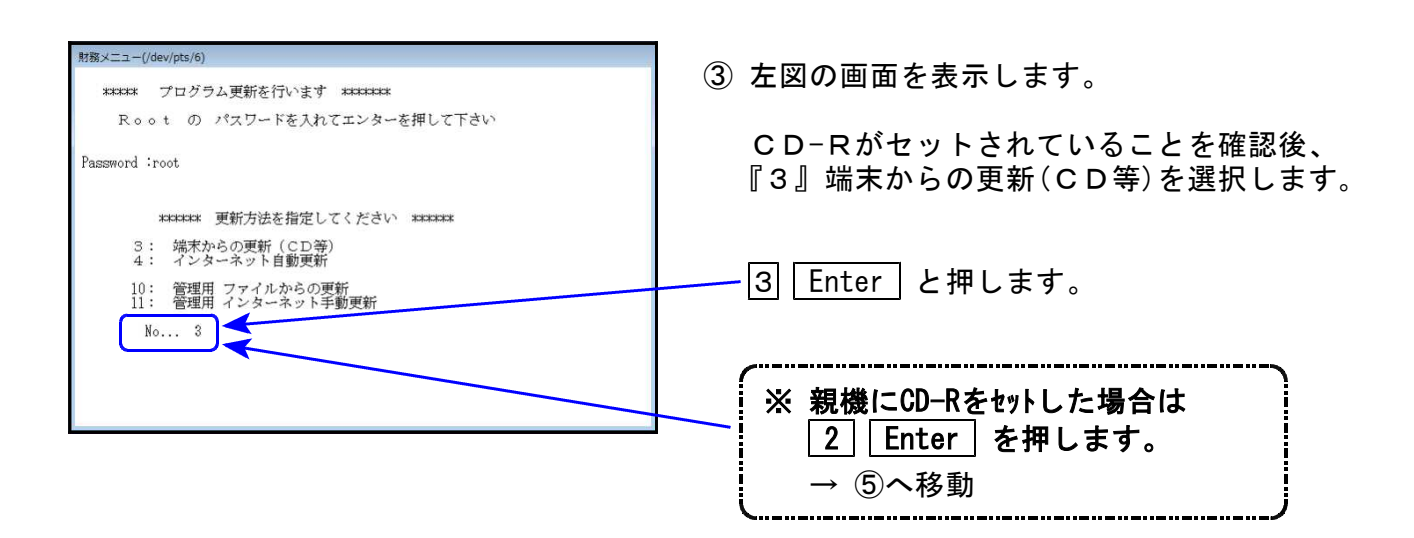

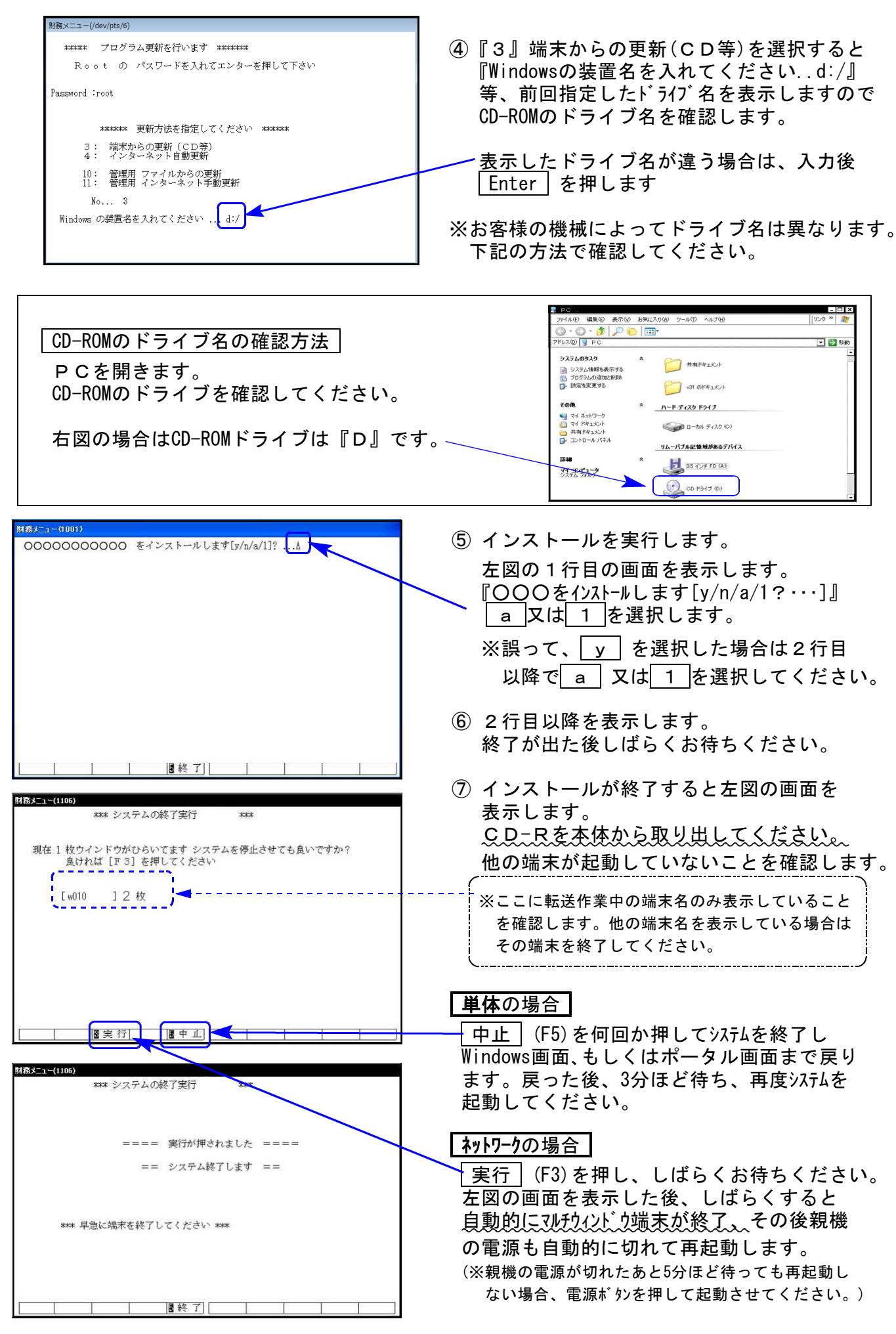

※親機を複数台持っている場合は、本CD-Rにて更新作業を同様に行ってください。

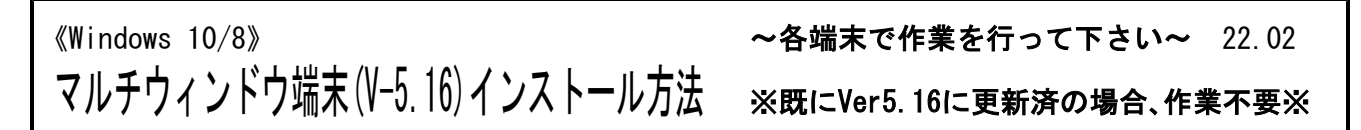

各端末機でバージョンを確認し、V-5.15以下の場合は更新が必要です。

## ● マルチウィンドウ端末のバージョン確認方法 ●

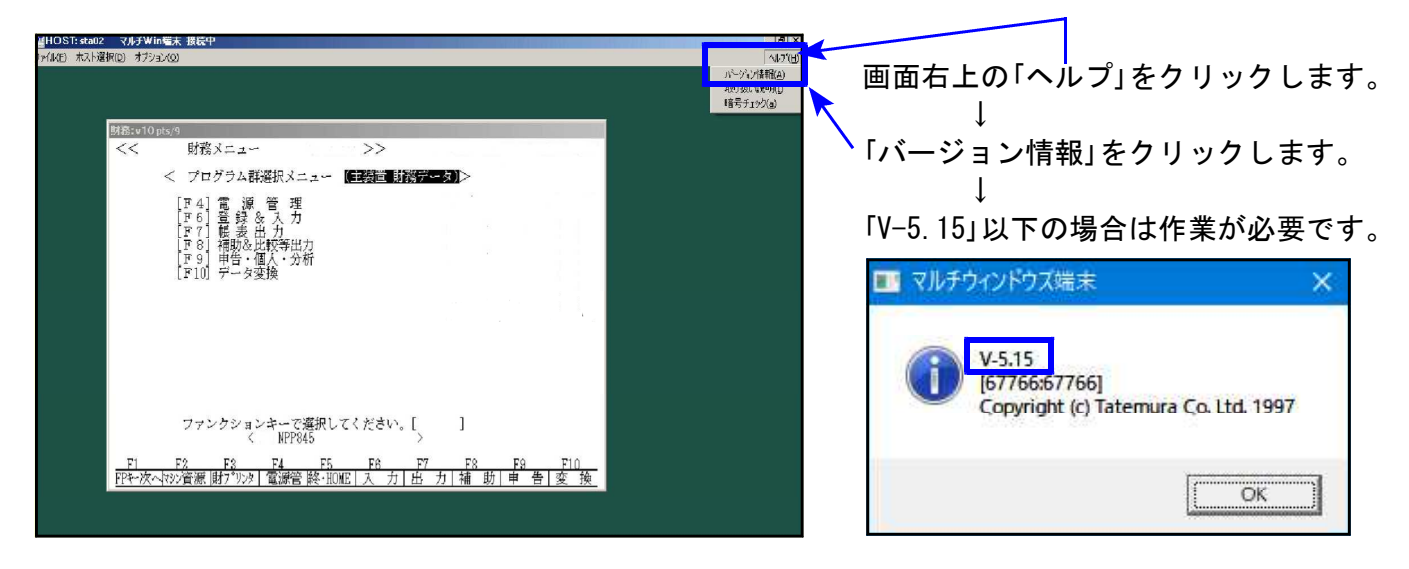

## ● インストール方法 ●

インストールを行う際は、全てのプログラムを終了してください。(マルチウィンドウ端末 も閉じます。)終了せずインストールを行うとプログラムが正常に動作しません。

- 1. 今回送付した「令和3年分 個人決算書・所得税~ 更新 22.02」と書いてあるCD-Rを用意 して、端末機にセットします。
- 2. PCをダブルクリック→DVD-RWドライブをダブルクリックします。

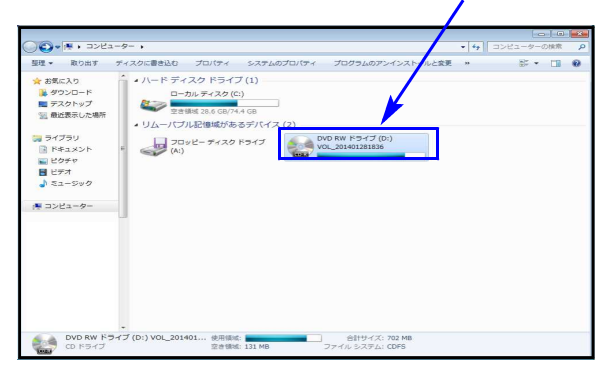

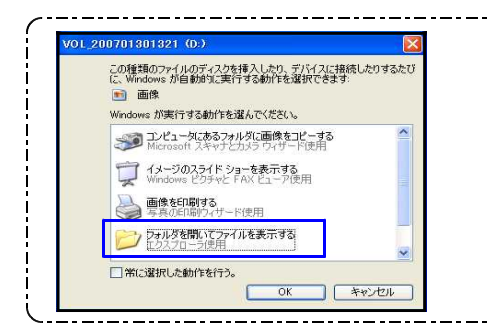

※CD-Rをセット後、左図を表示した場合は 『フォルダを開いてファイルを表示する』を選択します。 ОК をクリックするとCD-Rの内容を表示します。

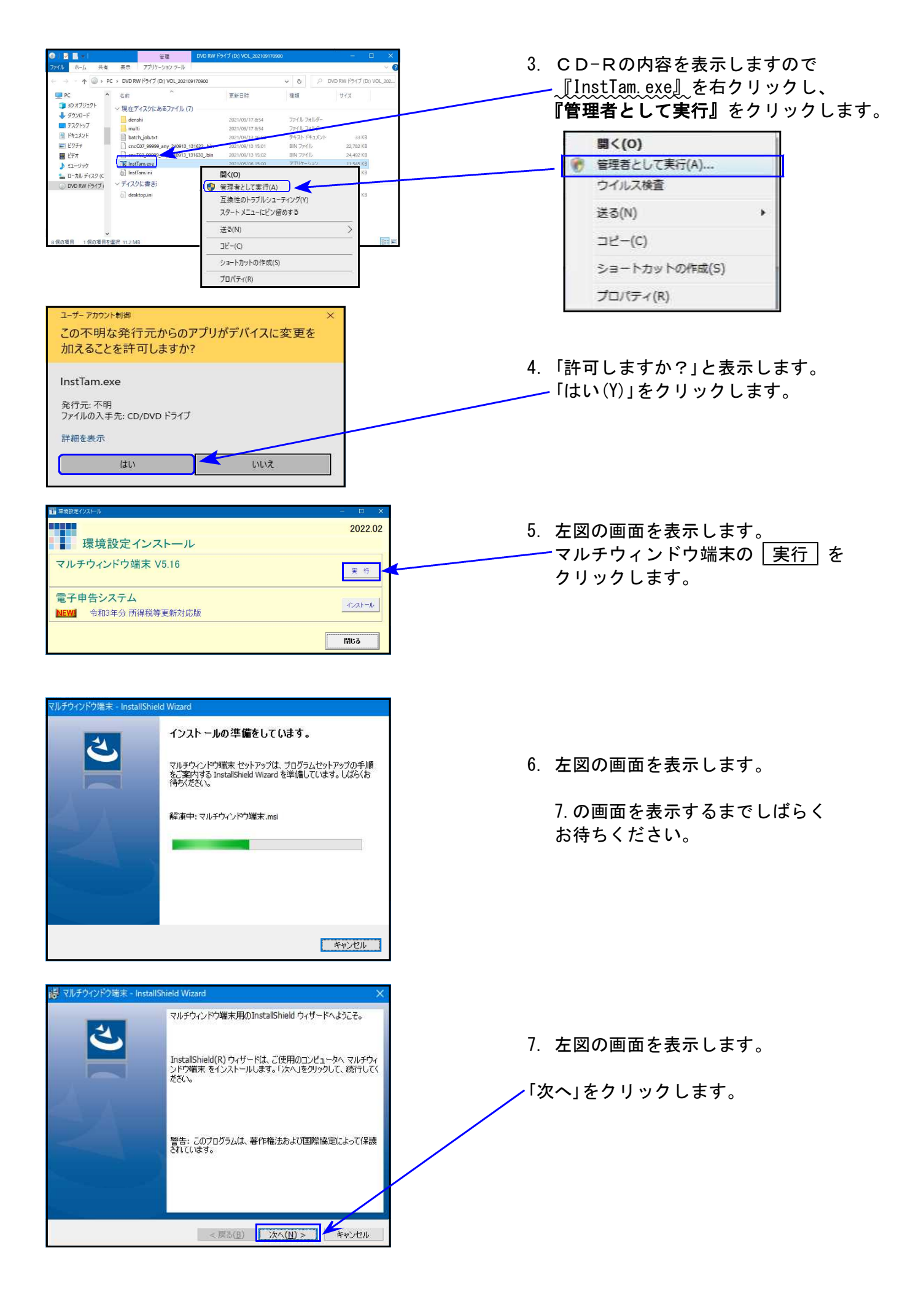

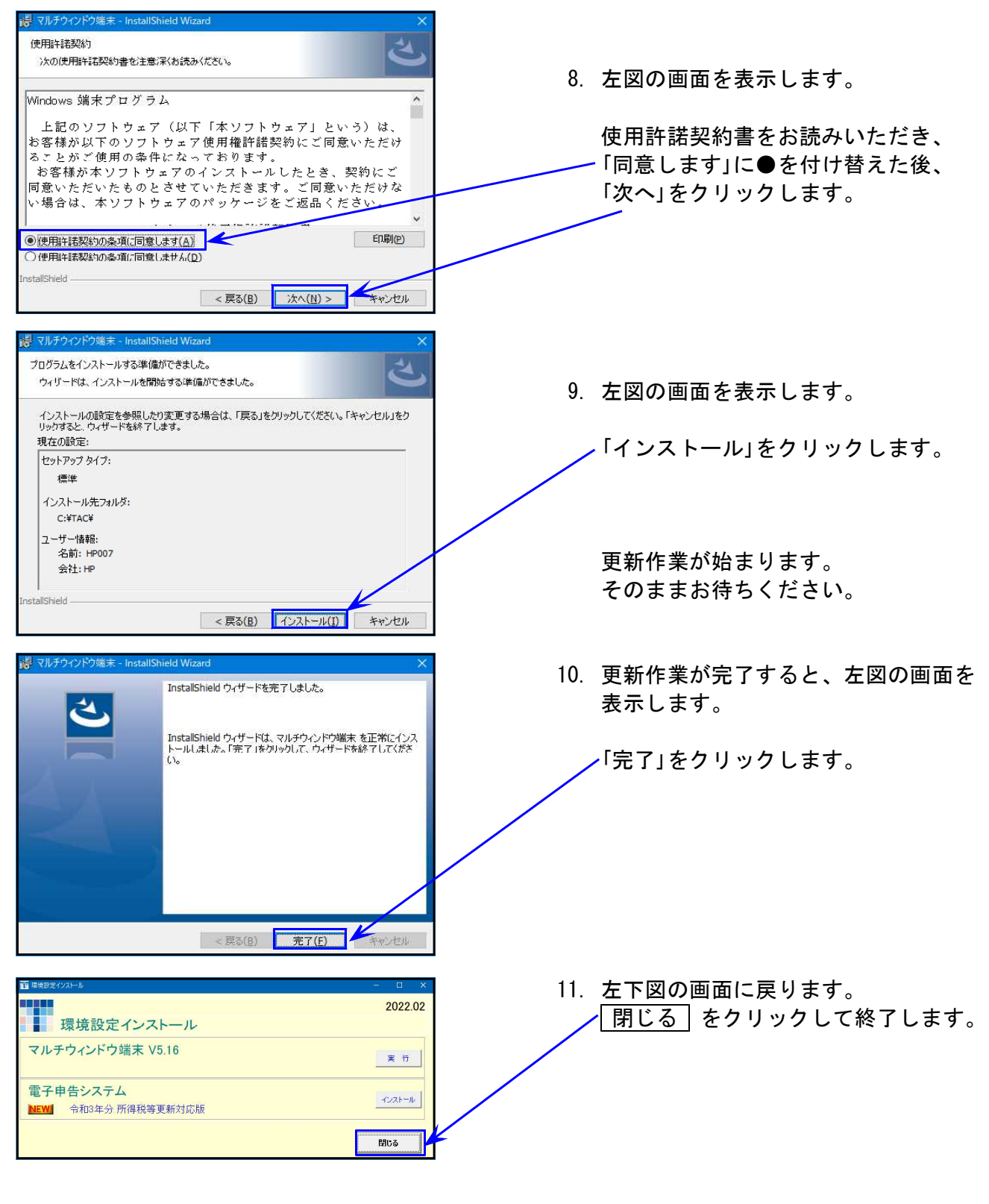

12. P4の方法でマルチウィンドウ端末の バージョンが「V-5.16」になったこと を確認します。

● 電子申告を行っていないコンピュータ ⇒ 更新は以上で終了です。 CD-Rを取り出し、Windowsを再起動してください。

● 電子申告を<u>行っている</u>コンピュータ ⇒ 引き続き次ページ以降の作業を行います。<u>P.7へ</u>

# 《Windows 10/8》※【880】電子申告をご利用のコンピュータのみ作業してください※電子申告 環境設定インストール方法22.02

インストールを行う際は、全てのプログラムを終了してください。(マルチウィンドウ端末も 閉じます。)

- 今回送付した「令和3年分 個人決算書・所得税~ 更新 22.02」と書いてあるCD-Rを用意して、端末機にセットします。
- 2. PCをダブルクリック→DVD-RWドライブをダブルクリックします。

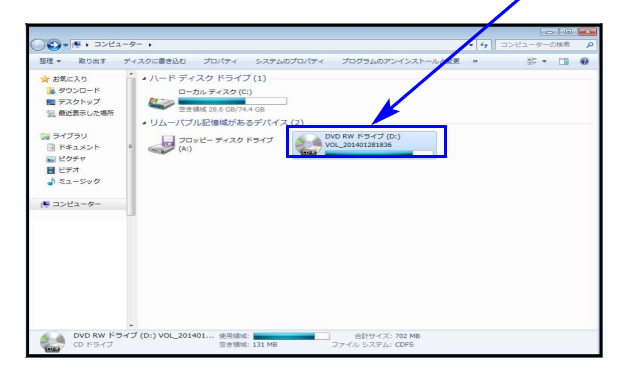

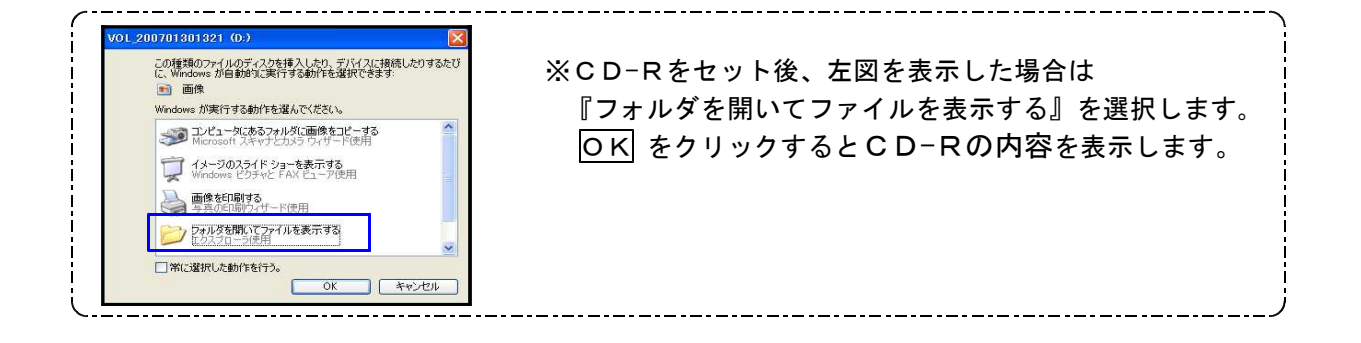

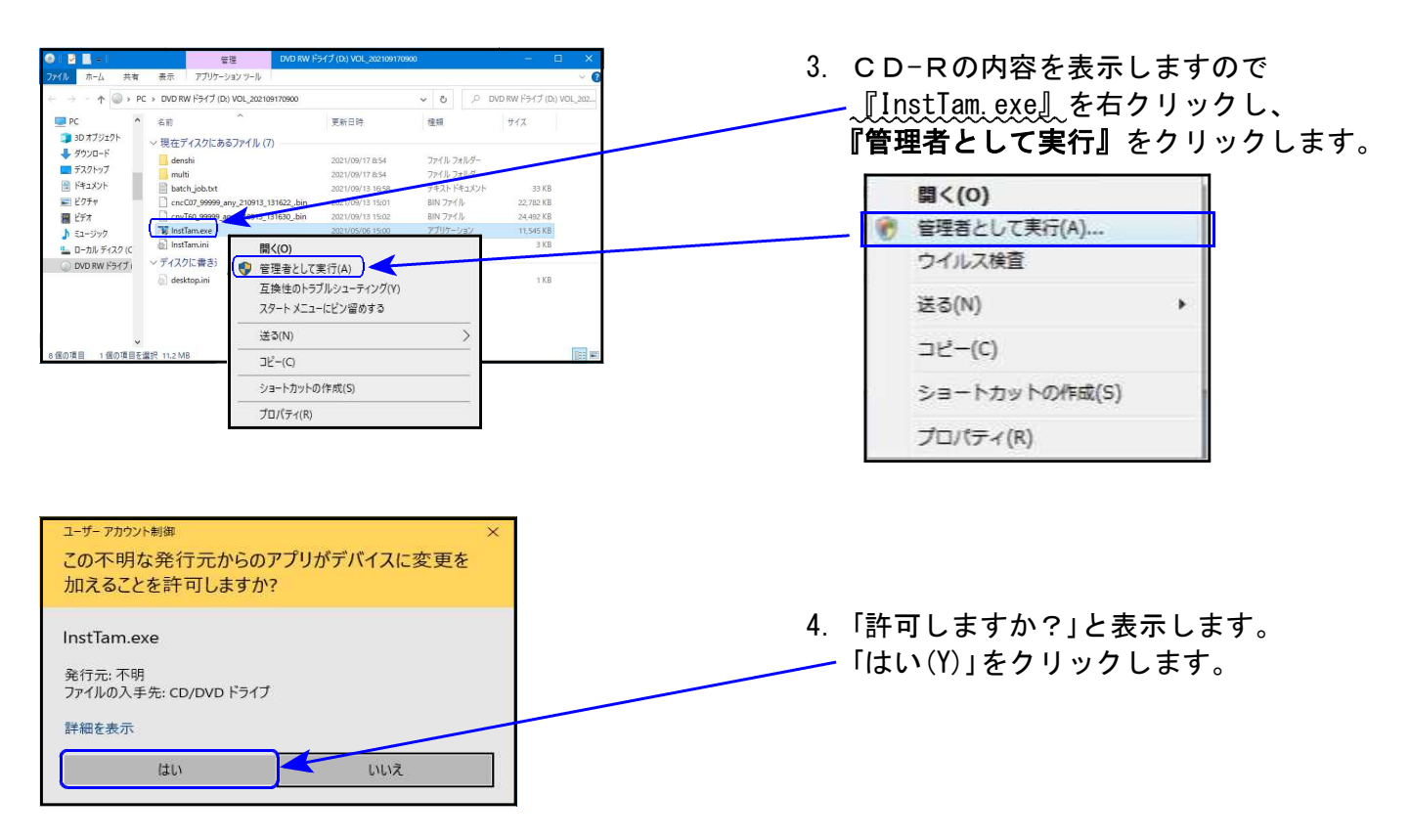

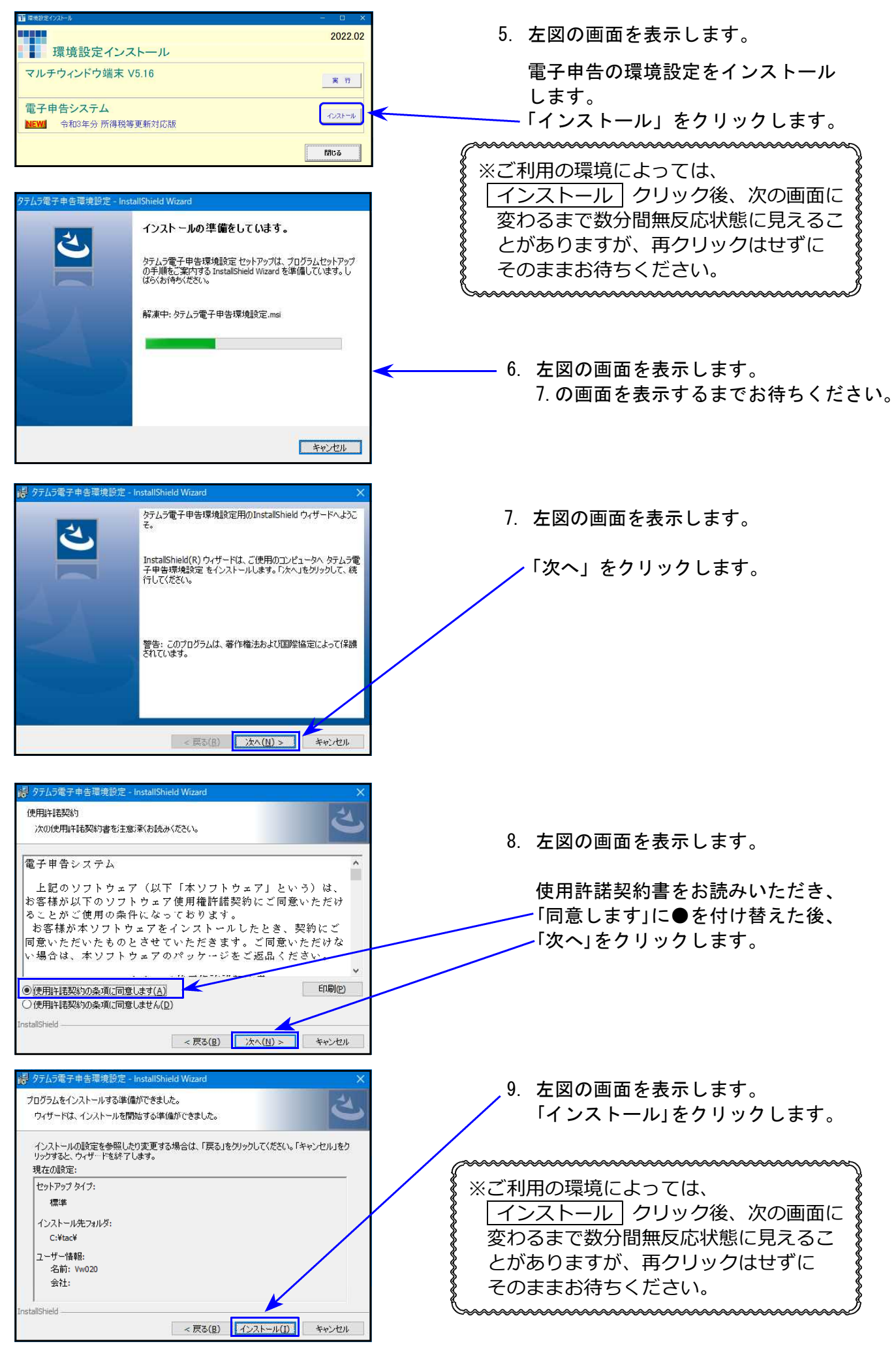

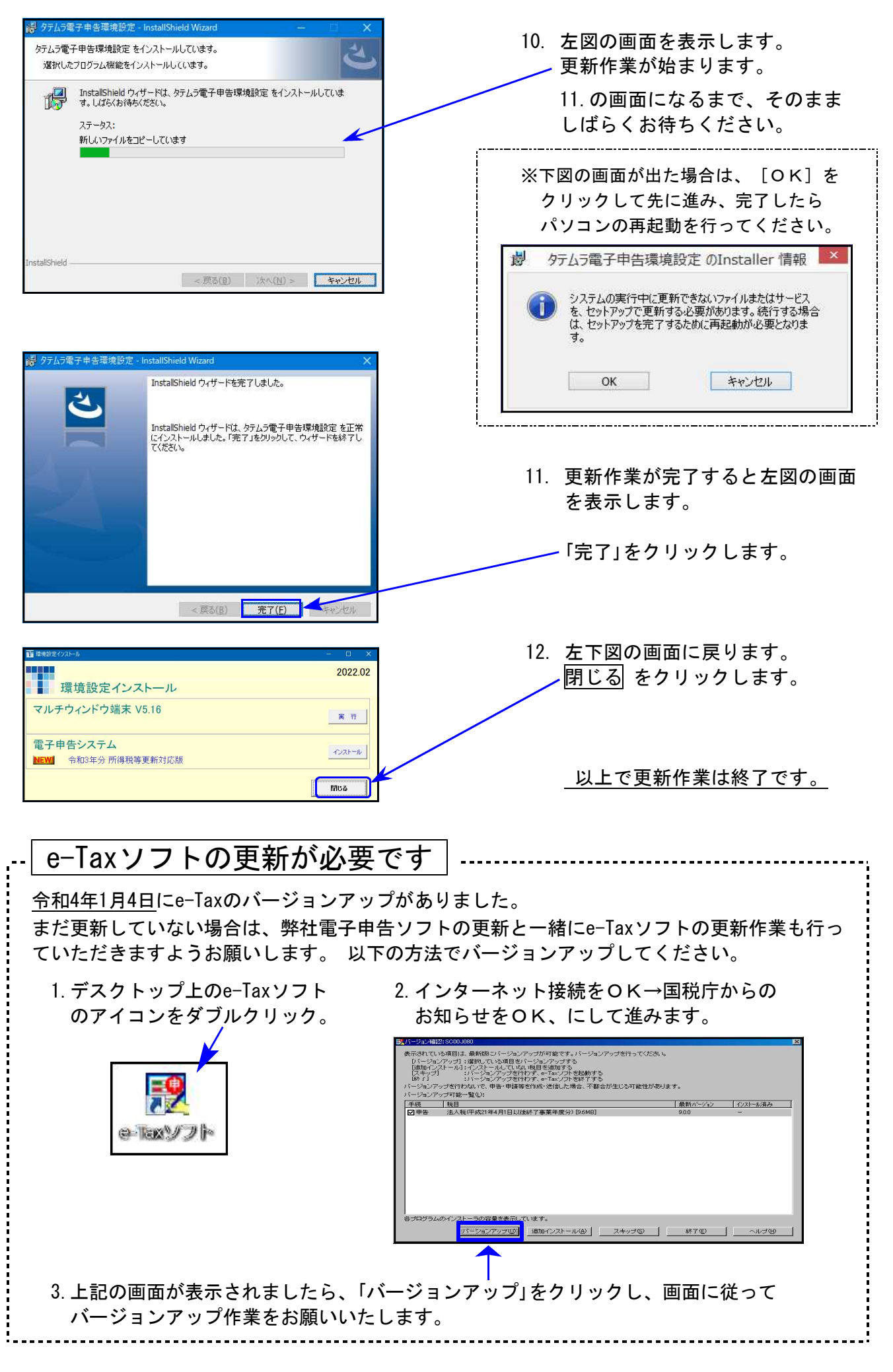

## 個人申告関連プログラム 変更内容追記・注意事項

令和3年版の改正内容につきましては、前回送付した令和4年1月5日付案内文の変更内容を ご確認下さい。その他の変更点及び注意事項について、以下に追記します。

### 個人登録の「年分」について

GP申告情報登録の個人登録にある「年分」の元号自動変換は<u>平成31年限定</u>です。令和対応の際、令和変換作業がもれてしまって平成31年のまま年度更新してきたデータの場合、年分表示が平成のままになっています。

| マイナン                                       | いー用アータ搬出                      | 転 記 税理士登                        | 録即刷       |  |  |  |  |  |  |  |  |  |
|--------------------------------------------|-------------------------------|---------------------------------|-----------|--|--|--|--|--|--|--|--|--|
| ב- <del>ז</del> "-ש-א": 141                | ユーザ名: 東京 太良                   | ₿                               |           |  |  |  |  |  |  |  |  |  |
| ● 個人登録 「※」は電子申告必須項目なので電子申告する場合は必ず入力してください。 |                               |                                 |           |  |  |  |  |  |  |  |  |  |
| 事業年度 💥                                     | <mark>令和</mark> 3年1月1日~       | <mark>/ 令和 3年 12月 31日</mark>    | 年分※ 平成33年 |  |  |  |  |  |  |  |  |  |
| 課税期間※(消費税)                                 | <mark>令和 3 年</mark> 1 月 1 日 ~ | <mark>     令和 3年</mark> 12月 31日 | 当期月数 12   |  |  |  |  |  |  |  |  |  |

個人決算書や確定申告書の年分が「平成」で表示される場合は、各プログラムからGP申告情報 登録を開いて「令和」に変更してください。

【例)確定申告書】10:基本情報登録→[8:GP申告]ボタン→GP申告情報登録画面を表示 「令和」に訂正

### [330] 所得税確定申告書システム

本人の雑所得(公的年金)の所得金額算出 配偶者、扶養者の各控除額算出

の必須条件に生年月日を追加しました。

<u>※氏名・生年月日は必ず入力してください※</u>

令和2年以前プログラム:氏名データあり (生年月日の入力がなくても算出)

上午月日の人力かなく (も昇田)

令和3年分プログラム:氏名と生年月日、両方のデータあり (いずれかがない場合は算出しない)

| 行   | ¥所得(公的年金等) |                            |        |         |          |      |       |     |    |    |  |  |  |  |  |
|-----|------------|----------------------------|--------|---------|----------|------|-------|-----|----|----|--|--|--|--|--|
| No. | 種目         | 支払者の「名称」及び<br>「法人番号又は所在地」等 | 収      | 入       | 金        | 客頁   | 源县    | 泉 徴 | 収利 | 总額 |  |  |  |  |  |
| 1   |            |                            |        |         |          | 円    | 内<br> |     |    | 円  |  |  |  |  |  |
|     |            |                            |        | 2,      | 000,     | 000  |       |     |    |    |  |  |  |  |  |
|     |            | .a. ≡4                     | [#]    |         |          |      |       |     |    |    |  |  |  |  |  |
|     |            | T II                       |        | 2,      | 000,     | 000  |       |     |    |    |  |  |  |  |  |
|     |            |                            | 公所行    | <br>存金割 | 年<br>貢計貨 | 金    | 所     | 得   | 金  | 客頁 |  |  |  |  |  |
|     |            |                            | [53] 4 | 公的年     | 金以外      | (参考) | [7]   |     |    |    |  |  |  |  |  |
|     |            |                            |        | 4,      | 297,     | 776  |       |     |    |    |  |  |  |  |  |

特に、年度更新しているデータで 生年月日が入力されていない場合、 今までとは異なり所得金額や控除額 を算出しませんので、ご注意ください。

|     |                                              |                       |      |    |       |                                                         |       |          |           |             |      |    |        |     |                 |        |                   | _ |
|-----|----------------------------------------------|-----------------------|------|----|-------|---------------------------------------------------------|-------|----------|-----------|-------------|------|----|--------|-----|-----------------|--------|-------------------|---|
|     | ※生年月日を必ず入力してください。 配偶者(特別)控除・扶養控除 給与収入金額 (参考) |                       |      |    |       |                                                         |       |          |           |             | 滇    |    |        | 配控  | 禺者(特別)<br>涂額確認表 |        |                   |   |
|     | 配偶                                           | 配偶者氏名                 | 生年月日 |    | 障害者区分 |                                                         | 同居/別居 | 国外<br>国外 | 居住<br> 年調 | 調整          | 許得金額 |    | 配偶者控除額 |     | 額               |        | 控除外<br>同 1<br>生 計 |   |
|     | 商者                                           | 東京 登美子                |      | •  | •     | <ul> <li>         非該当         分析別障害         </li> </ul> | 障害    | • •      |           |             |      |    |        | 配偶者 | *特別控            | 除額     |                   |   |
| 行   |                                              | 抹毒朝族の氏名               | 名 続柄 |    |       | 生年月日                                                    |       | 障害者区分同   |           | 同民          | /別民  | 反分 | 国外     | 居住  | 16债             | 国數     | 挖险窗               |   |
| No. |                                              | 1)(3668920)(0) 1-0-11 |      |    |       |                                                         |       |          |           | 14/67 ///// |      |    | 国外     | 年調  | 10,95           | RNUITE | 1 TO THE          |   |
| 1   |                                              |                       | 続    |    |       |                                                         | ●非言   | 該当 🔘 🛛   | 書         |             | 0    | R. |        |     |                 |        | 万円                |   |
| Ĺ   |                                              | 東京 一子                 | 柄    | 長女 |       | • •                                                     | ○特別   | 別障害      |           | 9           | ~    | 分  |        |     |                 |        |                   |   |

## [880] 電子申告システム

[880] 電子申告システム起動時に内部チェック処理を追加したことにより、一瞬計算 がかかるような動きをすることがありますが問題ございません。ご承知おき願います。

1.「加算税の電子通知(e-Taxによる通知)希望」チェック欄の変換を追加しました。

法人税・消費税申告書と同じく、所得税確定申告書・贈与税申告書においても令和4年1月受付 開始分より、加算税電子通知希望欄が追加となりました。

[330]所得税確定申告書・・・[10]基本情報登録画面の最後 [520]贈与税申告書 ・・・・第一表の入力画面の最後 テ にチェック欄を追加しています。

【電子申告用】この申告書に係る通知等がある場合、e-Taxによる通知を希望します。 ( ) 加算税) 4:抹 消 5:終 了 7:演算 8:GP申告

希望する場合、ここにチェックを付けることにより電子変換に反映されます。

2. [贈与税申告書]

第三表(修正申告用):現時点において令和3年分修正申告は受付されません。 国税庁の受付が開始される時に合わせての対応となります。